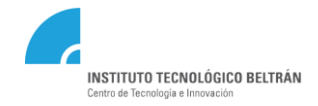

## INSTRUCTIVO INSCRIPCIÓN A LINEA PROGRES<u>AR</u> – PRONAFE

INSTITUTO TECNOLÓGICO BELTRAN

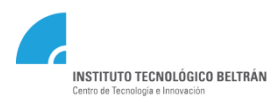

#### ¿QUIENES PUEDEN POSTULARSE?

- Argentino/a nativo o naturalizado con DNI.
- Jóvenes de 18 a 24 años de edad.
- Estudiantes avanzados/as hasta 30 años de edad.
- Madres de hogares monoparentales hasta 35 años de edad.
- Estudiantes de enfermería (PRONAFE) y otros grupos prioritarios sin límites de edad.
- Personas con discapacidad sin límites de edad en todos los niveles.
- Personas trans sin límites de edad en todos los niveles.

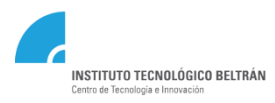

#### **REQUISITOS QUE DEBEN CUMPLIR LOS ASPIRANTES**

- El total de tus ingresos y los de tu grupo familiar debe ser menor a la suma de tres salarios mínimos, vitales y móviles.
- Ser egresada/o del nivel medio y no adeudar materias al momento de la inscripción.
- Cumplir con los requisitos académicos establecidos.

MAS INFORMACIÓN:

**PROGRESAR - PREGUNTAS FRECUENTES** 

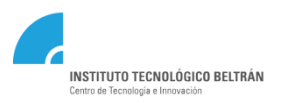

#### **INGRESO A LA PLATAFORMA**

1) Debe ingresar a:

https://becasprogresar.educacion.gob.ar/

2) Seleccionar *"Inscripción Progresar Nivel Superior"* 

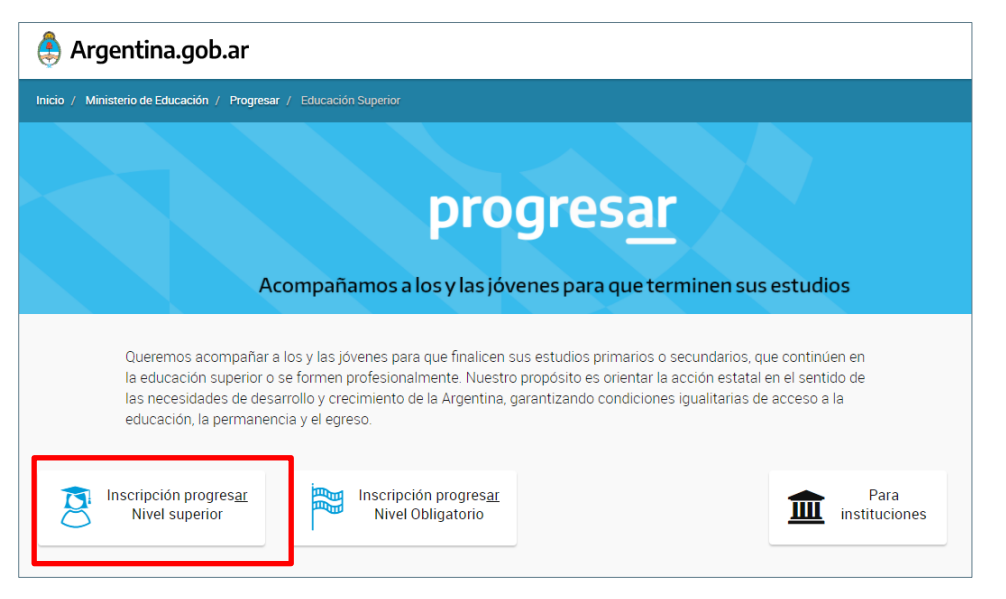

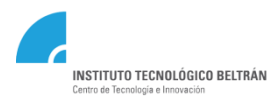

### **INICIO DE SESION - CREACIÓN DE USUARIO**

Si ingresa por primera vez, debe registrarse y seleccionar "**usuario nuevo"(1)**.

En caso que tenga un usuario y haya olvidó la contraseña (2), puede restablecerla desde el mail con el que se registro.

También puede comunicarte al 011) 4129-2038/46/48/75 o 0800-999-1066

|                      | Iniciar Se                                                     | esión                                                            |    |
|----------------------|----------------------------------------------------------------|------------------------------------------------------------------|----|
|                      | Si es la<br>progres <u>ar</u> debes c                          | primera vez que ingresás a<br>rear aquí tu <u>usuario nuevo,</u> | →1 |
| Usuario<br>Contraseñ | Ingrese su usuario o correo electró<br>a Ingrese su contraseña | nico<br>Olvidé mi contraseña                                     | ⇒2 |
| <b>€</b> ]INGF       | ESAR                                                           | CERBAR                                                           | -  |
|                      |                                                                |                                                                  |    |

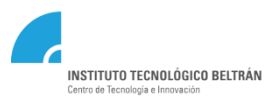

## **INGRESO AL MENÚ PRINCIPAL**

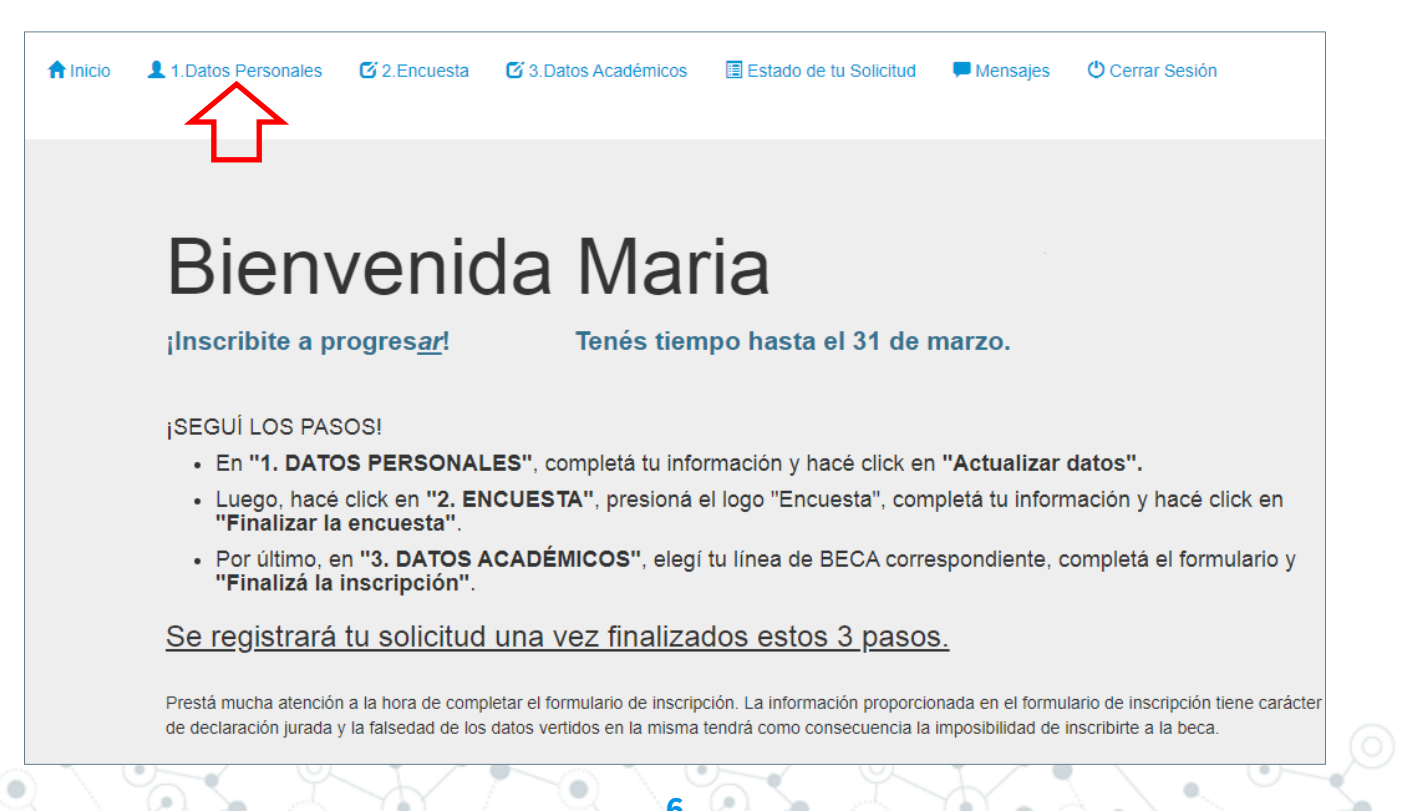

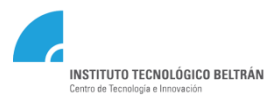

#### **1 – DATOS PERSONALES**

#### Completar el Formulario y Guardar

| JIL 27373323669                                     | DNI                                          | Usuario                          |                               |                   |                        |
|-----------------------------------------------------|----------------------------------------------|----------------------------------|-------------------------------|-------------------|------------------------|
| bellido                                             | Nombre completo                              |                                  |                               |                   |                        |
| cha de Nacimiento                                   | Sexo / Género (Según DNI)                    | País Nacimiento                  |                               |                   |                        |
| lle                                                 | Nro                                          | Piso                             | Dpto                          |                   |                        |
| ovincia                                             | Localidad                                    | T                                | Código Postal                 | En caso d         | e tener una            |
| rreo electrónico                                    |                                              |                                  |                               | discapac          | idad, debe             |
| léfono Celular +549 Incluir característica (Total 1 | Teléfono Fijo +549 Incluir caracte           | erística (Total 10 d             |                               | adjuntar e<br>ofi | l certificado<br>icial |
| Pertenecés a una de las siguientes poblaciones ?    | linguna 🔻                                    |                                  |                               |                   |                        |
| a información y/o datos aquí vertidos tienen cará   | cter de declaración jurada. La falsedad de l | los mismos tendrá como consecuen | icia la imposibilidad de otor | gamiento          |                        |
| e la beca.                                          |                                              |                                  |                               |                   |                        |
|                                                     |                                              |                                  |                               |                   |                        |

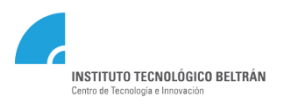

#### 2 – ENCUESTA

La encuesta esta comprendida por:

- Datos personales
- Antecedentes Académicos y de Beca
- La familia y el trabajo

Una vez completa, debe seleccionar el botón "Finalizar Encuesta"

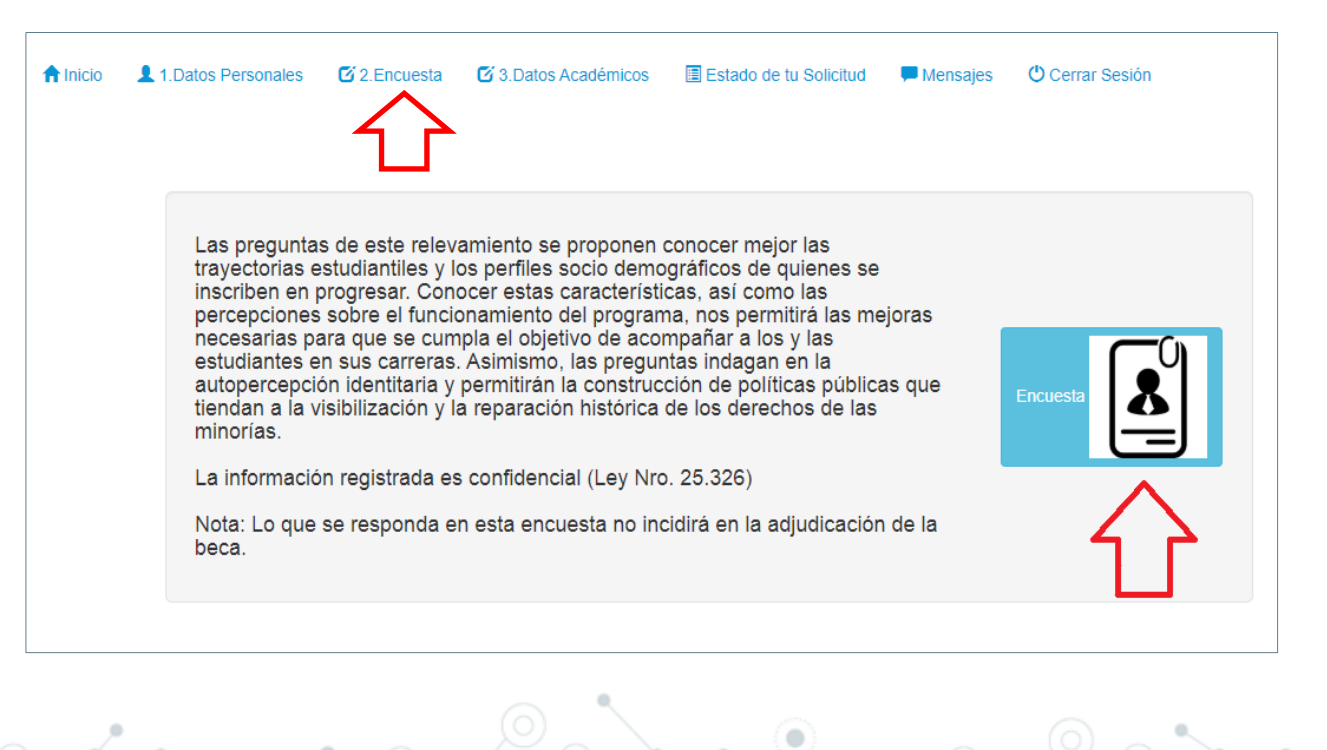

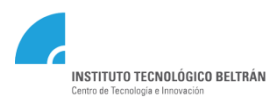

Al elegir la línea de Beca, debe tener en cuenta lo siguiente:

**Beca Progresar** =Tecnicaturas

Beca Pronafe = Solo Enfermería

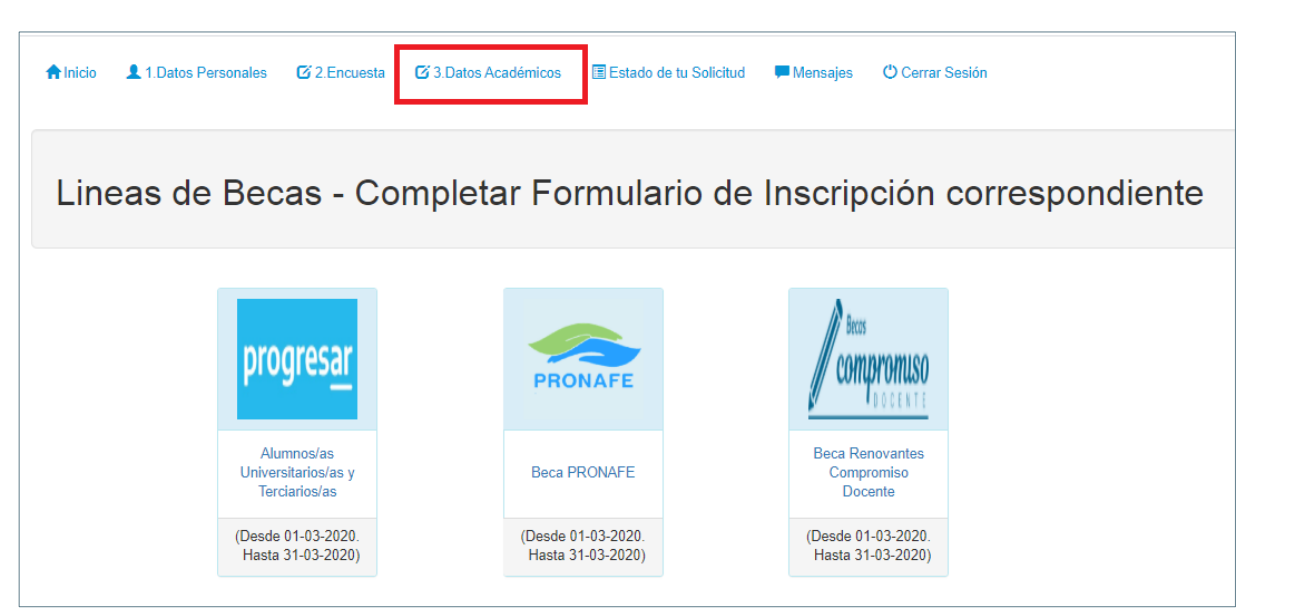

#### ACLARACIÓN: SOLO PODRÁ INSCRIBIRSE A UNA LINEA DE BECA

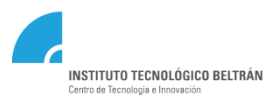

#### Completar el Formulario y Guardar

| Formulario de Inscripción 2020 - LÍNEA PROGRESAR. Ver Bases y Condiciones                                                                            | Puede leer las Bases y<br>Condiciones de la Beca |
|----------------------------------------------------------------------------------------------------|--------------------------------------------------|
| 🞓 Datos académicos 🖺 Finalizar Inscripción                                                                                                    |                                                  |
| Tipo de institución Nivel Terciario (Institutos de Formación Docente y Técnica)                                                                      |                                                  |
| Provincia Buenos Aires   Institución Instituto Superior De Formación Técnica (i.s.f.t.) Nº 197 (avellaneda)                                          | τ                                                |
| Carrera Técnico Superior en Diseño Industrial                                                                                                    | *                                                |
| Año de Ingreso a la institución 2019  Cant. de mat. aprob. en el último año Cantidad de materias Aprobadas TOTAL.                                    | Debe seleccionar la<br>Institución según la      |
| La información y/o datos aquí vertidos tienen carácter de declaración jurada. La falsedad de los mismos tendrá como consecuencia la imposibilidad de | otorgamiento de sede y carrera (Ver sig. Pág.)   |
| Guardar Datos académicos                                                                                                    |                                                  |
|                                                                                                    |                                                  |

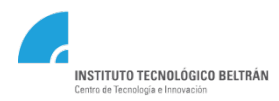

Para buscar la institución, debe tener en cuenta la carrera a la que se inscribió y la sede.

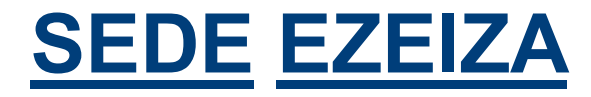

## Anexo del Instituto Superior de Formación Técnica Nº 197 de Avellaneda : CUE 062242301

Aclaración Importante:

**Comunicación Multimedial :** La carrera se dicta en ambas sedes, prestar atención a cual se inscribe, caso contrario se lo certificará como NO alumno.

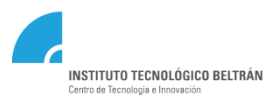

#### Completar el formulario y guardar

| Formulario de Inscripción 2020 - LÍNEA PROGRES <u>AR</u> . Ver Bases y Condiciones                                     | ACLARACIÓN:<br>Se considera <u>materias aprobadas</u> , aquellas        |
|----------------------------------------------------------------------------------------------------|-------------------------------------------------------------------------|
| Trializar Inscripción                                                                                                  | acreditadas con examen final                                            |
| Tipo de institución Nivel Terciario (Institutos de Formación Docente y Técnica)                                        |                                                                         |
| Provincia Buenos Aires   Institución Instituto Superior De Formación Técnica (i.s.f.                                   | t.) № 197 (avellaneda) v                                                |
| Carrera Técnico Superior en Diseño Industrial                                                                          | <b></b>                                                                 |
| Año de Ingreso a la institución 2019   Cant. de mat. aprob. en el último año                                           |                                                                         |
| Cantidad de materias Aprobadas TOTAL.                                                                                  | 2 Seleccione La cantidad de materias<br>aprobadas, entre los finales de |
| La información y/o datos aquí vertidos tienen carácter de declaración jurada. La falsedad de los mismos tendrá como co | nsecuencia la imposibilidad de ot Febrero 2021 a Febrero 2022           |
| 🖺 Guardar Datos académicos                                                                                             |                                                                         |
|                                                                                                    |                                                                         |

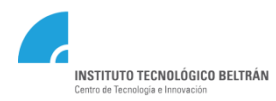

## FINALIZACIÓN DE INSCRIPCIÓN

Una vez completo los "Datos Académicos", debe seleccionar la solapa "Finalizar Inscripción".

|            | Formulario de Inscripción 2020 - LÍNEA PROGRESAR. Ver Bases y Condiciones                                                                                                    |    |
|------------|----------------------------------------------------------------------------------------------------|----|
|            | Totos académicos                                                                                                    |    |
|            | Este formulario tiene carácter de declaración jurada y la omisión o falsedad de los datos declarados serán causal de rechazo de la solicitud o cese del beneficio.<br>El envío de este formulario implica la aceptación de los términos y condiciones establecidos en el Reglamento General del Programa.<br>Acepto los términos y condiciones establecidos en el Reglamento General del Programa  Cerrar Inscripción (y enviar Formulario) |    |
| La inscrip | pción será efectiva cuando acepte los <b>"términos y condiciones"</b> ; y proceda a seleccionar "Cerrar Inscripció                                                                                                    | n" |
| <i>.</i>   |                                                                                                    |    |

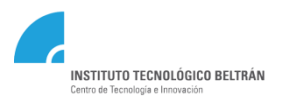

### **COMPROBANTE DE INSCRIPCIÓN**

| Formulario de Inscripción 2020 - LÍNEA PROGRESAR. Ver Bases y Condiciones                                                                                                    | progresar # 134                                                                                                    |
|----------------------------------------------------------------------------------------------------|----------------------------------------------------------------------------------------------------|
| Patos académicos Enalizar Inscripción                                                                                                    | DATOS PERSONALES                                                                                                    |
| Este formulario tiene carácter de declaración jurada y la omisión o falsedad de los datos declarados serán causal de rechazo de la solicitud o cese del beneficio.<br>El envio de este formulario implica la aceptación de los términos y condiciones establecidos en el Reglamento General del Programa<br>Acepto los términos y condiciones establecidos en el Reglamento General del Programa   Datos académicos guardados correctamente | Nombe y Agalido: Dot: Cult: Pais de Naomento Facha de Naomento: Gebraio Domoiso Domoiso Cologo Pytola: Corres Electrones Tatelos Filo Tatelos Celvár Tatelos Filo Durano Electrones Tatelos Filo Durano Electrones Tatelos Filo Durano Electrones Tatelos Filo Durano Electrones Tatelos Filo Durano Electrones Tatelos Filo Durano Electrones Electrones Tatelos Filo Durano Electrones Electrones Electron |
| Formulario de incripción finalizado con éxito.<br>DESCARGAR COMPROBANTE DE INSCRIPCIÓN<br>Podrá verificar el resultado de su evaluación ingresando en el exenú 'ESTADO DE MI SOLICITUD'<br>XCerrar esta ventana                                                                                                    | Provincias<br>Institucion<br>Cidencia<br>Anto de inspiso a la institución:<br>Cantidad de materina aprobadas en el utimo año<br>Cantidad de materina aprobadas en el utimo año<br>Cantidad de materina aprobadas en el utimo año<br>Cantidad de materina aprobadas en el utimo año                                                                                                    |

Podrá descargar el "Comprobante de Inscripción"

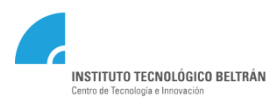

#### **RESULTADO DE EVALUACIÓN**

En el proceso de evaluación, ANSES informará tus ingresos y los de tu grupo familiar; y la institución brindará tu situación académica. Una vez que ambos datos se encuentren disponibles, progres<u>ar</u> analizará la información y darán a conocer el resultado de tu postulación.

Los resultados estarán disponibles dentro de los 30 días hábiles posteriores al cierre de la convocatoria.

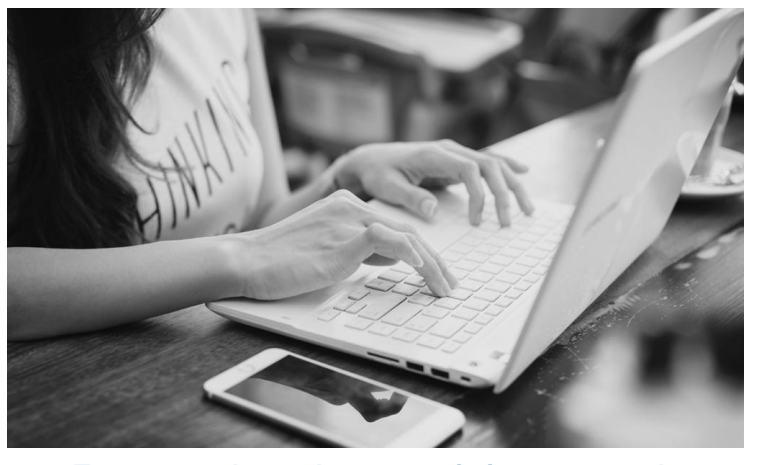

Te recomendamos hacer seguimiento y consulta acerca del resultado en la plataforma progresar.

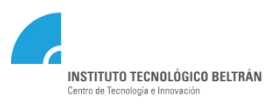

# En caso de tener inconvenientes con la plataforma Progres<u>ar</u>, comunicate de Lunes a Viernes de 08:00 a 20:00hs al **011**) **4129-2038/46/48/75** o **0800-999-1066**

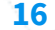